Step-by-Step Instruction Document for National Finals Registration

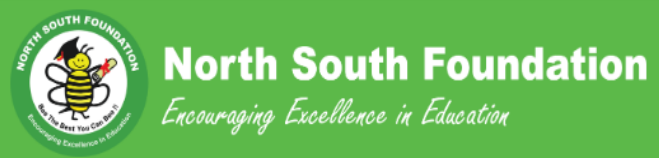

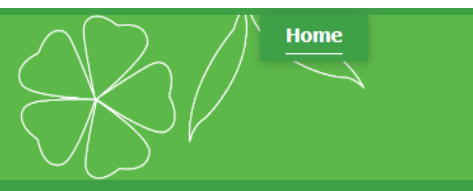

Back to Main Page

#### Welcome to North South Foundation (NEW) PARENT LOGIN PAGE

#### Dear Parents,

> If you are a first timer to NorthSouth, please select the option "New to NorthSouth" OR click here. You will be asked to fill out your profile including your spouse. For registering contests or workshops, we need profiles on both parents.

> If you are not a first timer, you need your email and password to access the system. The email must be the same one you used last time to enter this system. If you forgot the email you used last time, please follow one of the options given below to retrieve it.

By logging in below as a parent and registering for NorthSouth Workshops or Contests, you agree to the following terms:

"As a parent or legal guardian of my ward, I voluntarily give consent for him/her to participate in all activities associated with NorthSouth Workshops and/or Contests. Further, I hereby release and discharge NorthSouth, their officers, sponsors, agents, servants, and volunteers, and persons, firms, or corporations contracting with, or acting on behalf of, the NorthSouth including the organizations providing the venue and facilities therein, their employees and agents with respect to all activities associated with NorthSouth Workshops and Contests, as well as their heirs, executors, administrators, successors, or assigns, from any cause of action of any nature whatsoever arising from the participation of my ward as well as the participation of the remaining members of my family and friends in any and all activities associated with the Workshops and Contests. I hereby give my consent for NorthSouth to use any photographs, video or other recordings of the aforesaid persons in relation to the Contests and Workshops in any promotional material or media releases of NorthSouth. Any waivers to these conditions shall not be valid unless issued in writing by a duly authorized representative of the North South Foundation."

| Sign On |               |       |                 |
|---------|---------------|-------|-----------------|
|         | Email Address |       | -               |
|         | Password      | ••••• | •••••           |
|         |               |       | Login           |
|         |               |       | Login as parent |

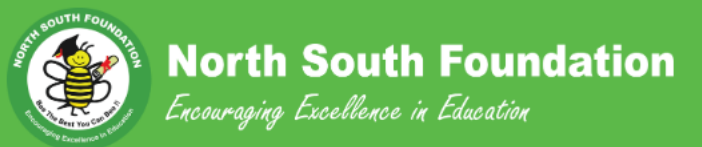

< Back To Admin

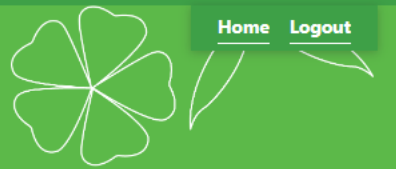

## **Parent Functions**

|   |                                                           |                                          |                    |                                       |                     |                   |                 | Switch to classic |
|---|-----------------------------------------------------------|------------------------------------------|--------------------|---------------------------------------|---------------------|-------------------|-----------------|-------------------|
|   | Chapter: Houston, TX C                                    | hapter Director                          | : Vinod Krishnan   |                                       | Email: vinodkri     | shnan@hotmail.com | Pho             | one: 281-385-8387 |
|   | Online Workshop: workshops@northsouth.org C               | Online Coaching: coaching@northsouth.org |                    | support email: support@northsouth.org |                     |                   |                 |                   |
|   | Learning Journey Coaching Contests National Special Event | Contests Regi                            | ional Games        | Online Workshop                       | Onsite Workshop Pre | oClub Giving Shop | Profile Support |                   |
|   | Main Option                                               | Reports                                  |                    |                                       |                     | Bulletin Board    |                 |                   |
|   | Register for National Finals                              | View Status                              | s for National Fin | als & Download                        |                     |                   |                 |                   |
|   | Decline Finals Invitation                                 | View Nation                              | nal Scores         |                                       |                     |                   |                 |                   |
|   | Upload photos for the Bee Book                            |                                          |                    |                                       |                     |                   |                 |                   |
| U | nder Contests National tab click on t                     | he                                       |                    |                                       |                     |                   |                 |                   |
| R | egister for National Finals application                   |                                          |                    |                                       |                     |                   |                 |                   |
|   | egister for rational rinals application                   | ·                                        |                    |                                       |                     |                   |                 |                   |

javascript:\_\_doPostBack('\_ctl0\$mainContentPlaceHolder\$MenuHolder\$tabContestsNational\$...

| *City:                     | Houston If r                        | need to chang | e any personal i       | nformation             | Copy from Left side |
|----------------------------|-------------------------------------|---------------|------------------------|------------------------|---------------------|
| *State:                    | Texas                               | ans, we can   | use this step to c     | change data            |                     |
| *ZIP/Postal Code:          | 77057                               |               | *State:                | Техаз                  | ~                   |
| *Country:                  | United States                       |               | *ZIP/Postal Code:      | 77057                  |                     |
| *Gender:                   | Female 🗸                            |               | *Country:              | United States          | ~                   |
| *Cell Phone:               | 713-960-2526                        |               | *Condorn               | Mala                   |                     |
| Home Phone:                | XXX-XXX-XXXX                        |               | "Gender:               | Male                   | •                   |
| Work Phone:                | XXX-XXX-XXXX                        |               | *Cell Phone:           | 713-855-1418           |                     |
| *Primary E-mail:           |                                     | Change        | Home Phone:            | XXX-XXX-XXXX           |                     |
| Secondary E-mail:          |                                     |               | Work Phone:            | XXX-XXX-XXXX           |                     |
| Educational Specialty:     | Engineering ~                       |               | *Primary E-mail:       |                        | Change              |
| Career Specialty:          | [Select Specialty]                  |               | Secondary E-mail:      |                        |                     |
| Employer:                  |                                     |               | Educational Specialty: | Engineering            | ~                   |
| *Country of Origin:        | India 🗸                             | Help          |                        |                        |                     |
| State of Origin:           | [Select State]                      |               | Career Specialty:      |                        | ~                   |
| *Marital Status:           | Married 🗸                           |               | Employer:              |                        |                     |
| Are you a Youth Volunteer? | O Yes 🔍 No                          |               | *Country of Origin:    | India                  | Click Continue      |
| Referred By:               | [Select Referred By]                |               | State of Origin:       | [Select State]         |                     |
| *NSF Chapter:              | Houston, TX 🗸                       |               | *Marital Status:       | Married                | ~                   |
|                            |                                     |               |                        |                        | Continue            |
|                            |                                     |               |                        |                        |                     |
| About the L. PA            | O. J. Contest He. J. Drivery Belley |               |                        | Convright © 2023 North | South Foundation    |

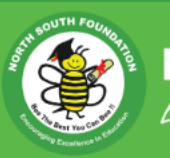

**North South Foundation** Encouraging Excellence in Education

< Back To Admin

Back to Parent FunctionsBack To Profile

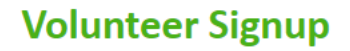

NSF is completely run by volunteers. So NSF would be grateful if you can help. In your family, who wants to volunteer? (Please select one option)

○ Sushmitha Siddareddy

🔿 Sanath Varanasi

None right now

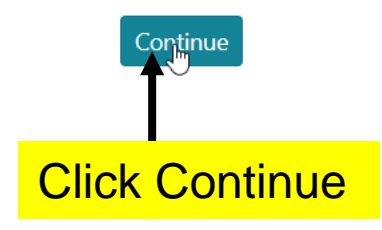

Home Logout

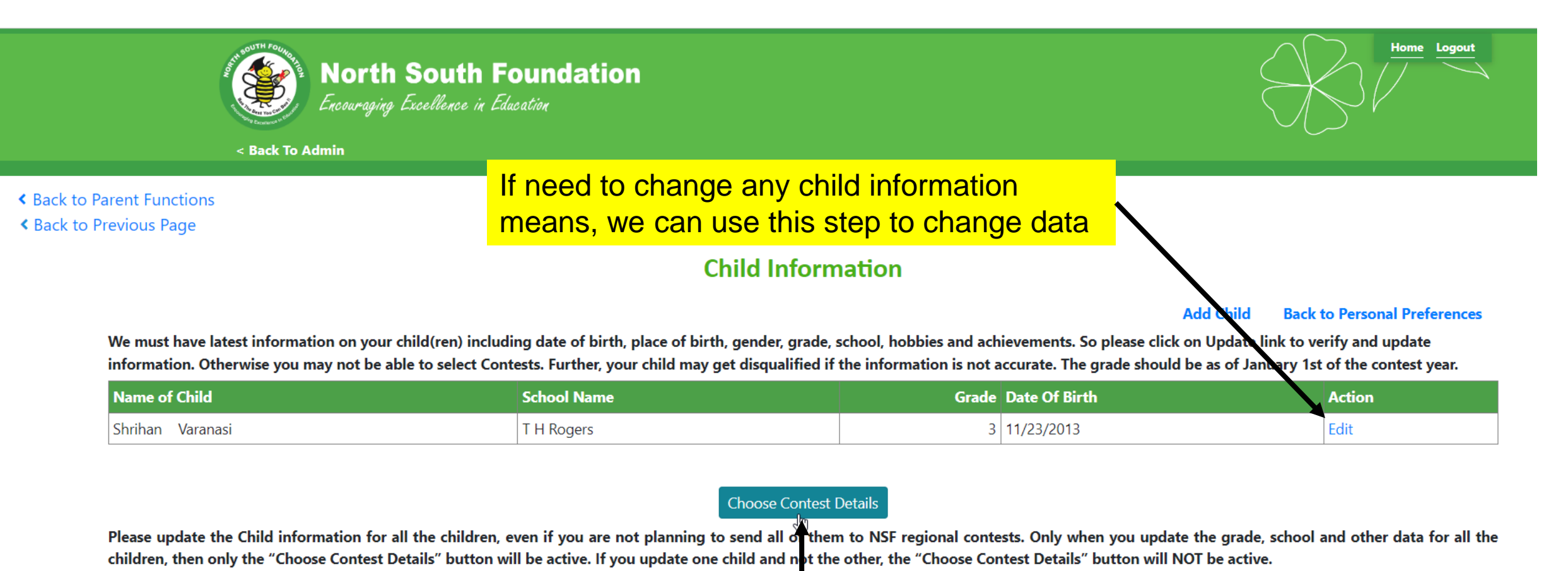

Click Continue

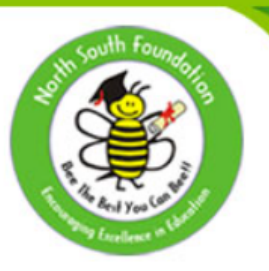

## **North South Foundation**

Encouraging Excellence in Education

HOME LOGOUT

< Back To Admin

 Back to Previous Page Back to Parent Functions Page

National Invitees List

Parent Detailed Information

Sushmitha Siddareddy 2660 Augusta Dr Apt D101

Home Phone Not Provided Work Phone Not Provided 984-874-8974 (Cell) sushmita2607@gmail.com

## Here this child is eligible for JSB and MB1

Registration is currently open only for invitees on the Priority List. Registration for invitees on the Wait List will be open after 06/25/2023.

#### Child/Children Detailed Information

| Name of Child                                                                    | School Name                  | Grade                  | Eligible Contests                                      |                |
|----------------------------------------------------------------------------------|------------------------------|------------------------|--------------------------------------------------------|----------------|
| Shrihan Varanasi                                                                 | T H Rogers                   | 3                      | <ul><li>Junior Spelling</li><li>Math Level 1</li></ul> |                |
|                                                                                  |                              | Click Here to Register |                                                        |                |
| About Us   FAQ   Contact Us   Privac<br>Copyright © 2023 North South Foundation. | <sup>zy Policy</sup> Click h | ere to registe         | r -                                                    | Follow Us: 🕒 🕤 |

Register and submit selections for one child at a time

#### Eligible Contests for Shrihan

Amount For Selected Contests \$ 120

#### Table 1: Contests to be added to the Cart

| National Finals Contest |        |                 |            |                                          |         |                |  |  |  |  |
|-------------------------|--------|-----------------|------------|------------------------------------------|---------|----------------|--|--|--|--|
| Check                   | Status | Contest         | Chapter    | Contest Date                             | Fee     | Venue          |  |  |  |  |
|                         | Select | Math Level 1    | Finals, US | Aug 19, 2023<br>Reg. Deadline: 6/25/2023 | \$60.00 | Ohlone College |  |  |  |  |
|                         | Select | Junior Spelling | Finals, US | Aug 20, 2023<br>Reg. Deadline: 6/25/2023 | \$60.00 | Ohlone College |  |  |  |  |

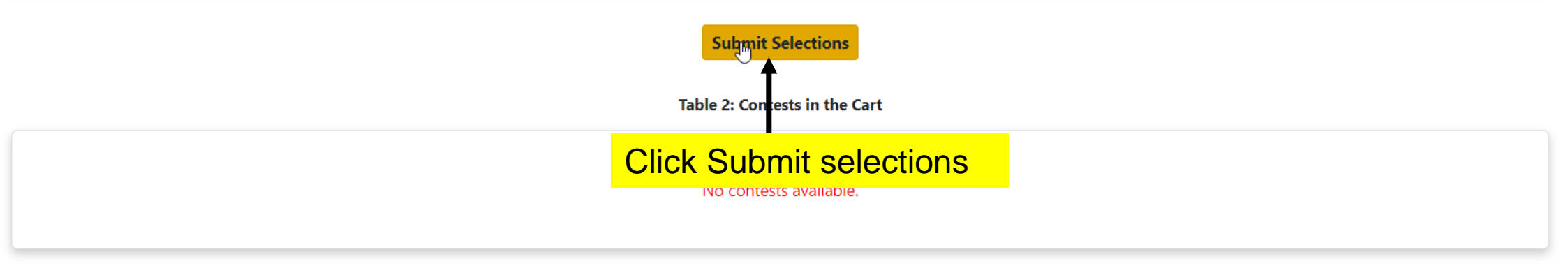

| Check | Status  | Contest         | Chapter    | Contest Date                             | Fee     | Venue          |
|-------|---------|-----------------|------------|------------------------------------------|---------|----------------|
|       | Pending | Math Level 1    | Finals, US | Aug 19, 2023<br>Reg. Deadline: 6/25/2023 | \$60.00 | Ohlone College |
|       | Pending | Junior Spelling | Finals, US | Aug 20, 2023<br>Reg. Deadline: 6/25/2023 | \$60.00 | Ohlone College |

#### Submitted Successfully

Submit Selections

#### Table 2: Contests in the Cart

|        | Contestant Name  | Contest         | Chapter    | Contest Date                                 | Fee     | Venue          |
|--------|------------------|-----------------|------------|----------------------------------------------|---------|----------------|
| Delete | Shrihan Varanasi | Junior Spelling | Finals, US | Aug 20, 2023 TBD<br>Reg. Deadline: 6/25/2023 | \$60.00 | Ohlone College |
| Delete | Shrihan Varanasi | Math Level 1    | Finals, US | Aug 19, 2023 TBD<br>Reg. Deadline: 6/25/2023 | \$60.00 | Ohlone College |

Here I select contests for both days, so the meals charge should be both days amount. Please see next slide

Amount For Pending Contests \$ 120 Available Credits \$ 0

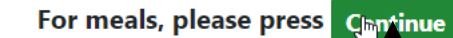

Complete selections for all children before pressing Continue button. Without submitting, your selections will not be registered.

**Click Continue** 

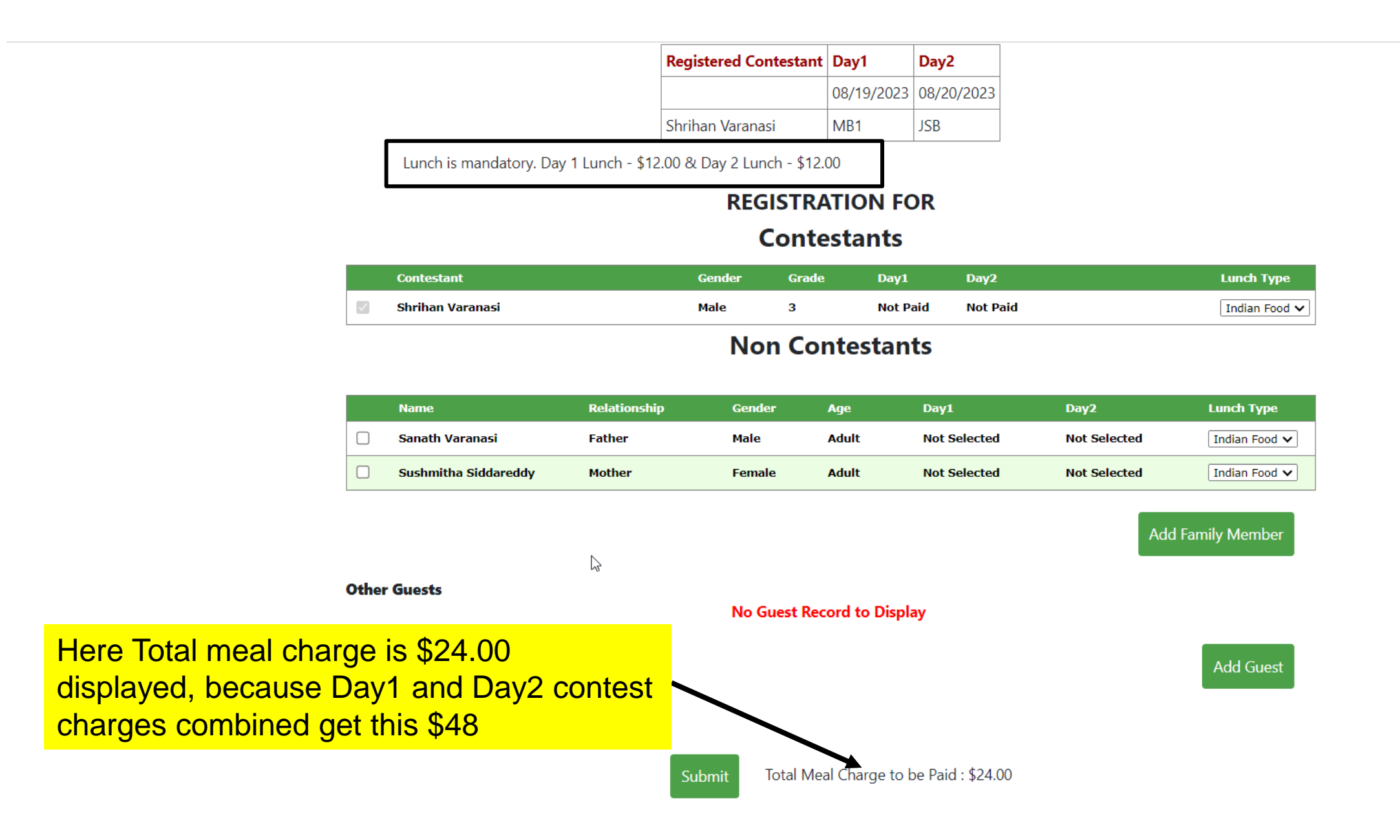

|                  | 08/19/2023 | 08/20/2023 |
|------------------|------------|------------|
| Shrihan Varanasi | MB1        | JSB        |

Lunch is mandatory. Day 1 Lunch - \$12.00 & Day 2 Lunch - \$12.00

#### **REGISTRATION FOR**

### Contestants

|          | Contestant       | Gender | Grade | Day1     | Day2     | Lunch Type    |
|----------|------------------|--------|-------|----------|----------|---------------|
| <b>V</b> | Shrihan Varanasi | Male   | 3     | Not Paid | Not Paid | Indian Food 🗸 |

## **Non Contestants**

|       | Name                 | Relationship | Gender      | Age             | Day1              | Day2                             | Lunch Type              |
|-------|----------------------|--------------|-------------|-----------------|-------------------|----------------------------------|-------------------------|
|       | Sanath Varanasi      | Father       | Male        | Adult           | Not Selected      | Not Selected                     | Indian Food 🗸           |
|       | Sushmitha Siddareddy | Mother       | Female      | Adult           | Not Selected      | Not Selected                     | Indian Food 🗸           |
|       |                      |              |             |                 |                   | Add                              | amily Member            |
| Other | Guests               |              | No Guest Re | cord to Displa  | у                 | By using this can add mor member | s button, w<br>e family |
|       |                      | Submi        | t Total Me  | eal Charge to b | oe Paid : \$24.00 |                                  |                         |

#### Contestants

|   | Contestant       | Gender | Grade | Day1     | Day2     | Lunch Type    |
|---|------------------|--------|-------|----------|----------|---------------|
| ~ | Shrihan Varanasi | Male   | 3     | Not Paid | Not Paid | Indian Food 🗸 |

## **Non Contestants**

| Name                 | Relationship | Gender | Age   | Day1         | Day2         | Lunch Type    |
|----------------------|--------------|--------|-------|--------------|--------------|---------------|
| Sanath Varanasi      | Father       | Male   | Adult | Not Selected | Not Selected | Indian Food 🗸 |
| Sushmitha Siddareddy | Mother       | Female | Adult | Not Selected | Not Selected | Indian Food 🗸 |

#### Add Family Member

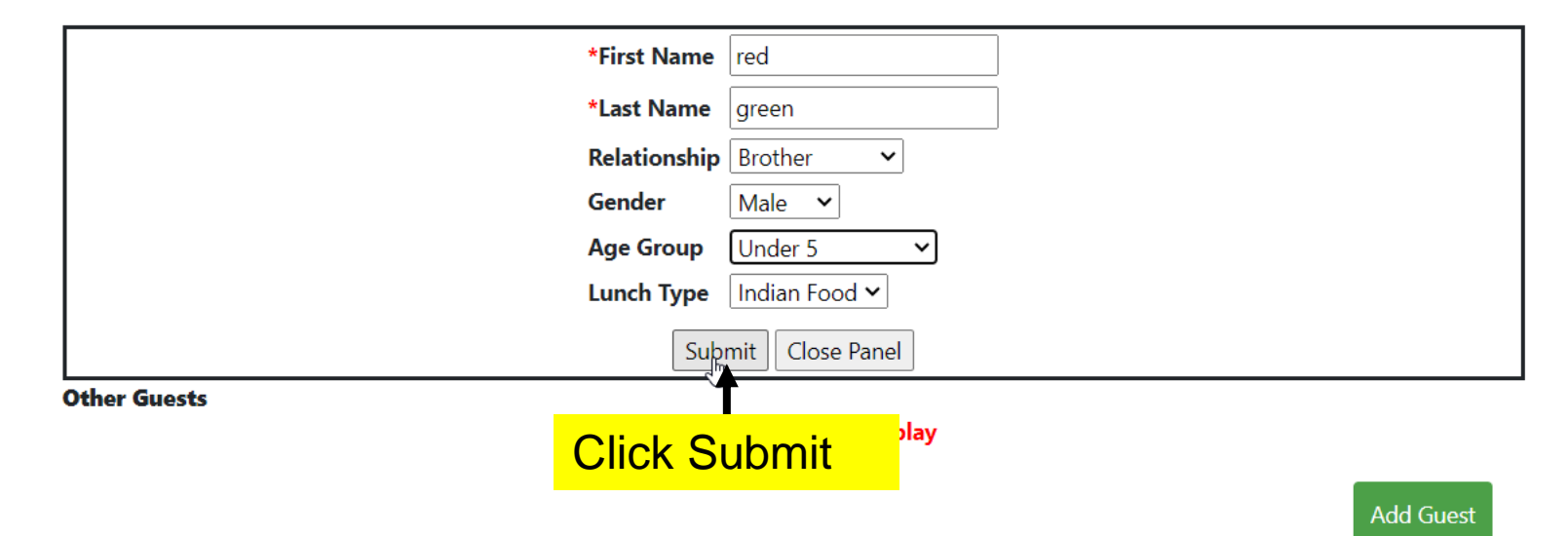

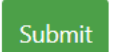

Lunch is mandatory. Day 1 Lunch - \$12.00 & Day 2 Lunch - \$12.00

Shiman varanasi

#### **REGISTRATION FOR**

ד טועד

JJU

## Contestants

|          | Contestant       | Gender | Grade | Day1     | Day2     | Lunch Type    |
|----------|------------------|--------|-------|----------|----------|---------------|
| <b>V</b> | Shrihan Varanasi | Male   | 3     | Not Paid | Not Paid | Indian Food 🗸 |

## Non Contestants

| Name                 | Relationship | Gender  | Age     | Day1              | Day2         | Lunch Type         |
|----------------------|--------------|---------|---------|-------------------|--------------|--------------------|
| red green            | Brother      | Male    | Under 5 | Free              | Free         | Indian Food Remove |
| Sanath Varanasi      | Father       | Male    | Adult   | Not Selected      | Not Selected | Indian Food 🗸      |
| Sushmitha Siddareddy | Mother       | Female  | Adult   | Not Selected      | Not Selected | Indian Food 🗸      |
|                      | Record a     | dded, m |         |                   |              |                    |
|                      | free for ur  | nder ag |         | Add Family Member |              |                    |

**Other Guests** 

No Guest Record to Display

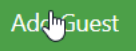

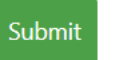

Total Meal Charge to be Paid : \$24.00

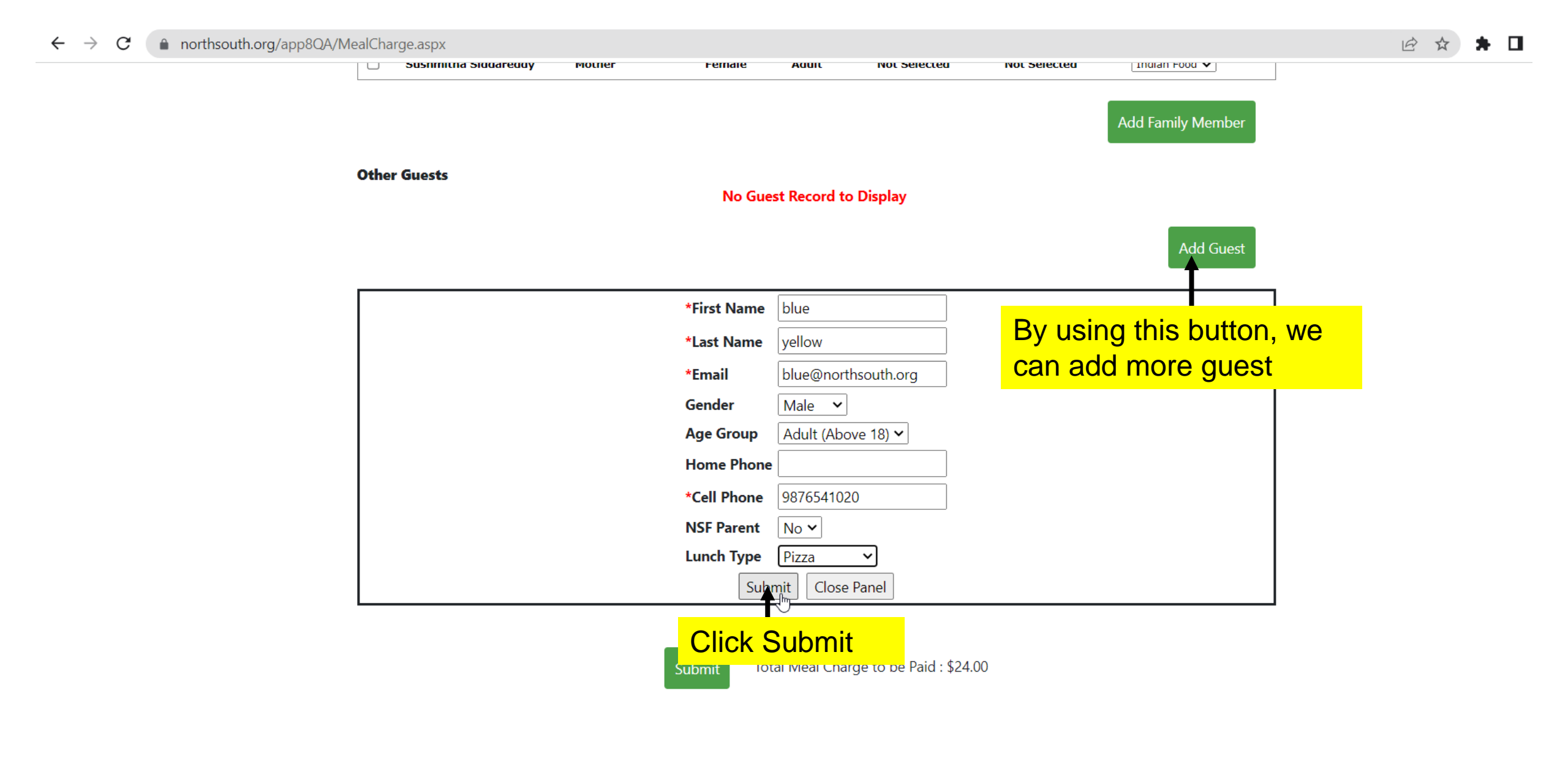

INSTRUCTIONS

1. Charge for lunch is mandatory for all attendees. Children under five years of age are not charged. Lunch is being served as there are no

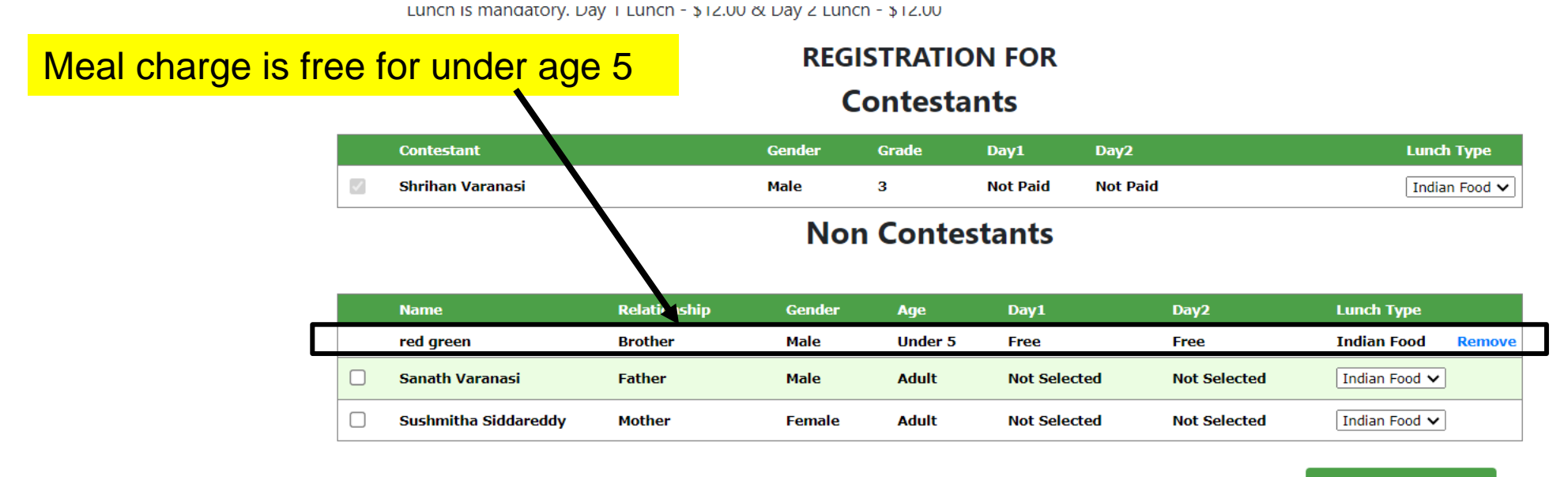

Add Family Member

#### **Other Guests**

|                                                                                        | Name Relationship         |             | Gender   | Age            | Day1             | Day2     | LunchType   |           |
|----------------------------------------------------------------------------------------|---------------------------|-------------|----------|----------------|------------------|----------|-------------|-----------|
|                                                                                        | blue yellow               | Other Guest | Male     | Adult          | Not Paid         | Not Paid | Indian Food | Remove    |
| Now the meal amount is \$48<br>(1 Contestant + 1 guest) * ( $2^{-1}$<br>=> 2*(24) = 48 | displayed bed<br>12 * 2 ) | cause,      |          |                |                  |          | l           | Add Guest |
|                                                                                        |                           | Submit      | Total Me | al Charg, to b | e Paid : \$48.00 | Pay Now  |             |           |
|                                                                                        |                           |             |          |                | $\searrow$       |          |             |           |

#### **REGISTRATION FOR**

### Contestants

| Contestant       | Gender | Grade | Day1     | Day2     | Lunch Type    |
|------------------|--------|-------|----------|----------|---------------|
| Shrihan Varanasi | Male   | 3     | Not Paid | Not Paid | Indian Food 🗸 |
|                  |        | -     |          |          |               |

## Non Contestants

| Name                 | Relationship | Gender | Age     | Day1         | Day2         | Lunch Type         |
|----------------------|--------------|--------|---------|--------------|--------------|--------------------|
| red green            | Brother      | Male   | Under 5 | Free         | Free         | Indian Food Remove |
| Sanath Varanasi      | Father       | Male   | Adult   | Not Selected | Not Selected | Pizza 🗸            |
| Sushmitha Siddareddy | Mother       | Female | Adult   | Not Selected | Not Selected | Pizza 🗸            |

Add Family Member

# Then I add 2 more non contestants

| Name        | Relationship | Gender   | Age          | Dav1              | Dav2     | LunchType   |          |
|-------------|--------------|----------|--------------|-------------------|----------|-------------|----------|
| blue yellow | Other Guest  | Male     | Adult        | Not Paid          | Not Paid | Indian Food | Remove   |
|             | Submit       | Total Me | al Charge to | be Paid : \$48.00 | Pay Now  | A           | dd Guest |
|             | Click Subr   | nit 🛛    |              |                   |          |             |          |

|                  | 08/19/2023 | 08/20/2023 |
|------------------|------------|------------|
| Shrihan Varanasi | MB1        | JSB        |

Lunch is mandatory. Day 1 Lunch - \$12.00 & Day 2 Lunch - \$12.00

#### **REGISTRATION FOR**

### Contestants

|   | Contestant       | Gender | Grade | Day1     | Day2     | Lunch Type    |
|---|------------------|--------|-------|----------|----------|---------------|
| ~ | Shrihan Varanasi | Male   | 3     | Not Paid | Not Paid | Indian Food 🗸 |

## **Non Contestants**

| Name                 | Relationship | Gender | Age     | Day1     | Day2     | Lunch Type  |        |
|----------------------|--------------|--------|---------|----------|----------|-------------|--------|
| red green            | Brother      | Male   | Under 5 | Free     | Free     | Indian Food | Remove |
| Sanath Varanasi      | Father       | Male   | Adult   | Not Paid | Not Paid | Pizza       | Remove |
| Sushmitha Siddareddy | Mother       | Female | Adult   | Not Paid | Not Paid | Pizza       | Remove |

#### Add Family Member

#### **Other Guests**

|                                                                                          | Name                            | Relationship    | Gender    | Age            | Day1             | Day2     | LunchType   |           |
|------------------------------------------------------------------------------------------|---------------------------------|-----------------|-----------|----------------|------------------|----------|-------------|-----------|
|                                                                                          | blue yellow                     | Other Guest     | Male      | Adult          | Not Paid         | Not Paid | Indian Food | Remove    |
| Now the meal amount is \$96<br>(1 Contestant + 1 guest + 2<br>(12 * 2)<br>=> 4*(24) = 96 | displayed bec<br>non contestant | cause,<br>ts) * |           |                | ß                |          |             | Add Guest |
|                                                                                          |                                 | Submit          | Total Mea | l Charge to be | e Paid : \$96.00 | Pay Now  |             |           |

Lunch is mandatory. Day 2 Lunch - \$12.00

#### **REGISTRATION FOR**

## Contestants

|   | Contestant       | Gender | Grade | Day2     | Lunch Type    |
|---|------------------|--------|-------|----------|---------------|
| ~ | Shrihan Varanasi | Male   | 3     | Not Paid | Indian Food 🗸 |

## Non Contestants

| Name                 | Relationship | Gender | Age     | Day2     | Lunch Type  |        |
|----------------------|--------------|--------|---------|----------|-------------|--------|
| red green            | Brother      | Male   | Under 5 | Free     | Indian Food | Remove |
| Sanath Varanasi      | Father       | Male   | Adult   | Not Paid | Indian Food | Remove |
| Sushmitha Siddareddy | Mother       | Female | Adult   | Not Paid | Indian Food | Remove |

Add Family Member

#### **Other Guests**

| Name        | Relationship | Gender        | Age             | Day2        | LunchType   |           |
|-------------|--------------|---------------|-----------------|-------------|-------------|-----------|
| blue yellow | Other Guest  | Male          | Adult           | Not Paid    | Indian Food | Remove    |
|             |              |               |                 |             |             | Add Guest |
|             | Submit       | Total Meal Ch | arge to be Paid | 1 : \$48.00 | / Now       |           |
|             |              |               |                 | Click P     | ay now      |           |

#### Change Email.(This will change your login too)

Name of ChildContest SelectedFeeContest DateChapterVenueShrihan VaranasiJunior Spelling\$60.0020-Aug-2023Finals, USOhlone College2/3rd of the Registration Fee is tax-ductible.

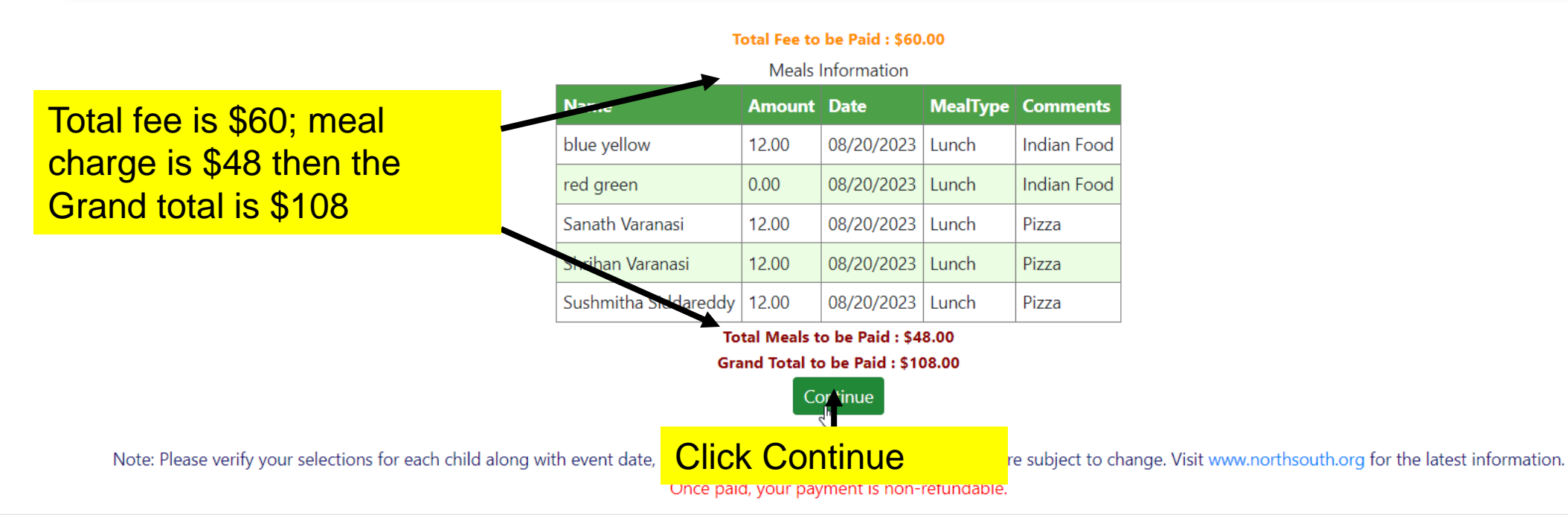

#### ← → C ( northsouth.org/app8QA/TermsAndConditions.aspx

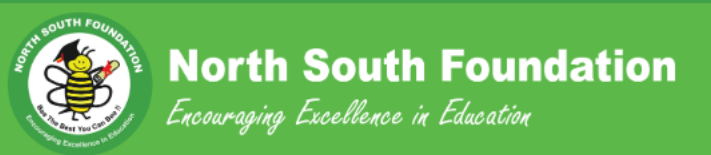

< Back To Admin</p>

Back to Parent Functions

#### **General Terms and Conditions**

1. The North South Foundation reserves the right to verify the date of birth and grade of the contestant, and revoke the rank(s) and prize(s) in case of any discrepancy with the contest rules.

2. Judges have the right to change rules on site without notice if the situation warrants. All decisions by the judges are final. Neither the question papers nor the student answer sheets will be made available for any purpose.

3. The registration fees and meal charges are **non-refundable** under any circumstances. If you withdraw from a contest after registering, your payment may be considered as a 100 percent tax-deductible contribution to the Foundation.

4. In case of a duplicate charge for the same child and for the same contest(s), the Foundation will refund charges. In order to get a refund, it is the responsibility of the parent to make the request for a refund and provide sufficience to the Foundation to verify and process the request.

5. A child is allowed to register only once and in only one location for a given contest during the contest season. In other words, a child is not allowed to have double registrations for a single contest or contest category. In case this violation, the Foundation reserves the right to disqualify the child in any or all current and future contests. No money will be refunded as a result of the disqualification.

6. The Foundation is all run by volunteers. These contests are conducted as a community event on reasonable efforts basis to improve learning and encourage academic excellence among the NRI children. In this regard, the Foundation reserves the right to use periodic newsletters and emails to keep you abreast of its activities, both in the US and India, and seek your support.

7. No videography or the use of cell cameras is permitted during the contests. The Foundation takes photos and videos at events. The Foundation reserves the right to use them in promoting and conducting its activities.

8. I hereby release and discharge the Foundation and the organizations providing the venue and facilities from any cause of action of any nature whatsoever arising from the participation of my child(ren) and other members of r family and friends in any and all activities associated with the Workshops and Bee competitions. I am fully responsible for their actions as well as to comply with all the rules and regulations of the venue and North South Foundation.

I have read and understood the terms and conditions described above. Further, from the North South Foundation website, I have read and understood the a) General Rules, b) Specific Rules applicable to my contest(s), c) General FAQs (frequently asked questions), and d) Specific FAQs applicable to my contest(s). I accept and will comply with all the terms and conditions implied therein, all inclusive.

If you choose to decline, the Registrations for the contest(s) will not be Complete. In that case, you may come back again at a later date to complete the registration.

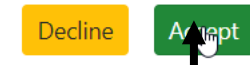

## **Click Accept**

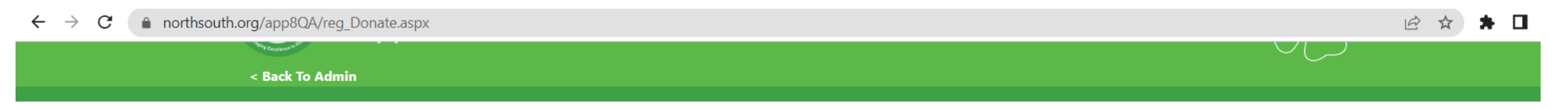

Back to Parent Functions

## **Optional Donation**

| Donation For: (Tell me more) India Scholarships                                                                     |
|----------------------------------------------------------------------------------------------------|
| Optional Donation Amount(US\$)                                                                                      |
| $\bigcirc$ \$25 $\bigcirc$ \$50 $\bigcirc$ \$125 $\bigcirc$ \$250 $\bigcirc$ Other(\$) 0                            |
| Enter zero if you do not want to make an additional donation at this time.                                          |
|                                                                                                    |
| I am interested in supporting the NSF Scholarships in India (please check one below)                                |
| □ I will contribute at least one scholarship to help a poor child go to college in India (\$250 per child per year) |
| $\Box$ I will make every effort to raise funds for at least one poor child in India (\$250 per child per year)      |
| I would like to help the following NSF India chapter                                                                |
| -Select Chapter-                                                                                                    |
| Conți ue                                                                                                    |
| Click Continue                                                                                                    |

#### northsouth.org/app8QA/reg\_Valuation.aspx $\leftrightarrow \rightarrow c$

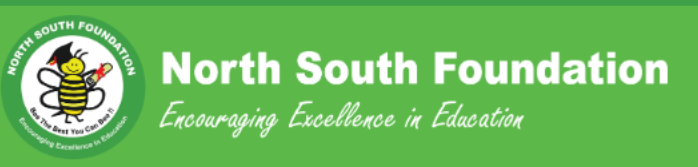

< Back To Admin

Back to Registration Page Back to Donations Page

## **Available Credits**

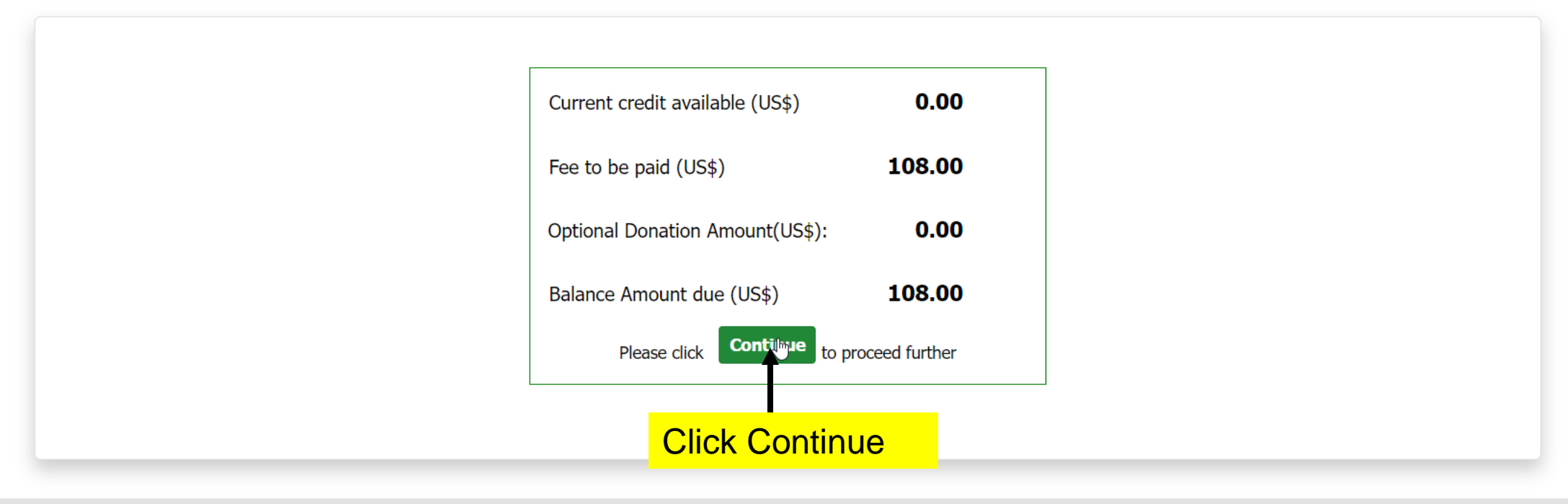

About Us | FAQ | Contact Us | Privacy Policy

Copyright © 2023 North South Foundation.

☆

Home Logout

Γ

iavascript: doPostBack(' ctI0\$mainContentPlaceHolder\$lbContinue' ")

| northsouth.org | g/app8QA/reg_P                  | ay.aspx?eid=1                      |      |      |      |   |                  |                   |                           |  | * |  |
|----------------|---------------------------------|------------------------------------|------|------|------|---|------------------|-------------------|---------------------------|--|---|--|
|                |                                 |                                    | ככבו | 0    |      |   |                  |                   |                           |  |   |  |
|                | Card Holder                     | r Name                             |      |      |      |   | Card Number      |                   |                           |  |   |  |
|                | test                            |                                    |      |      |      |   | 4263982640269299 |                   |                           |  |   |  |
|                | (as it exactly a<br>Card Expira | ppears on your card<br><b>tion</b> | )    |      |      |   | сvv              |                   |                           |  |   |  |
|                | Month                           | 05                                 | ~    | Year | 2024 | ~ | 769              | Anergen Expension | Where do I find CVV Code? |  |   |  |
|                |                                 |                                    |      |      |      |   |                  |                   |                           |  |   |  |

#### **\*\*\*** Please read the following notes before you proceed with payment:

1. After clicking on the link for "Submit for Payment", please be patient and wait for the payment confirmation screen. This can take 10 seconds or up to 5 minutes depending on Internet traffic and the speed of your connection.

2. Please Do Not use "Back Button" or "Refresh button" on the Browser to avoid any duplicate charges to your Credit Card.

3. We have had instances of people pressing "Submit for Payment" multiple times due to impatience, which resulted in multiple charges. To refund such charges is a drain on our precious volunteer resources, so please refrain from it.

4. To Cancel Click Here to go back to Main Page.

Clicking Submit for Payment will enable credit card payment. Your donation payment will be completed, after your credit card payment is processed and a confirmation is received.

Clicking Submit for Payment will enable credit card payment. Your registration will be completed, after your credit card payment is processed and a confirmation is received.

Submit for Payment

(Once paid, your payment is non-refundable.)

**Click Submit for payment** 

 $\leftarrow \rightarrow C$ 

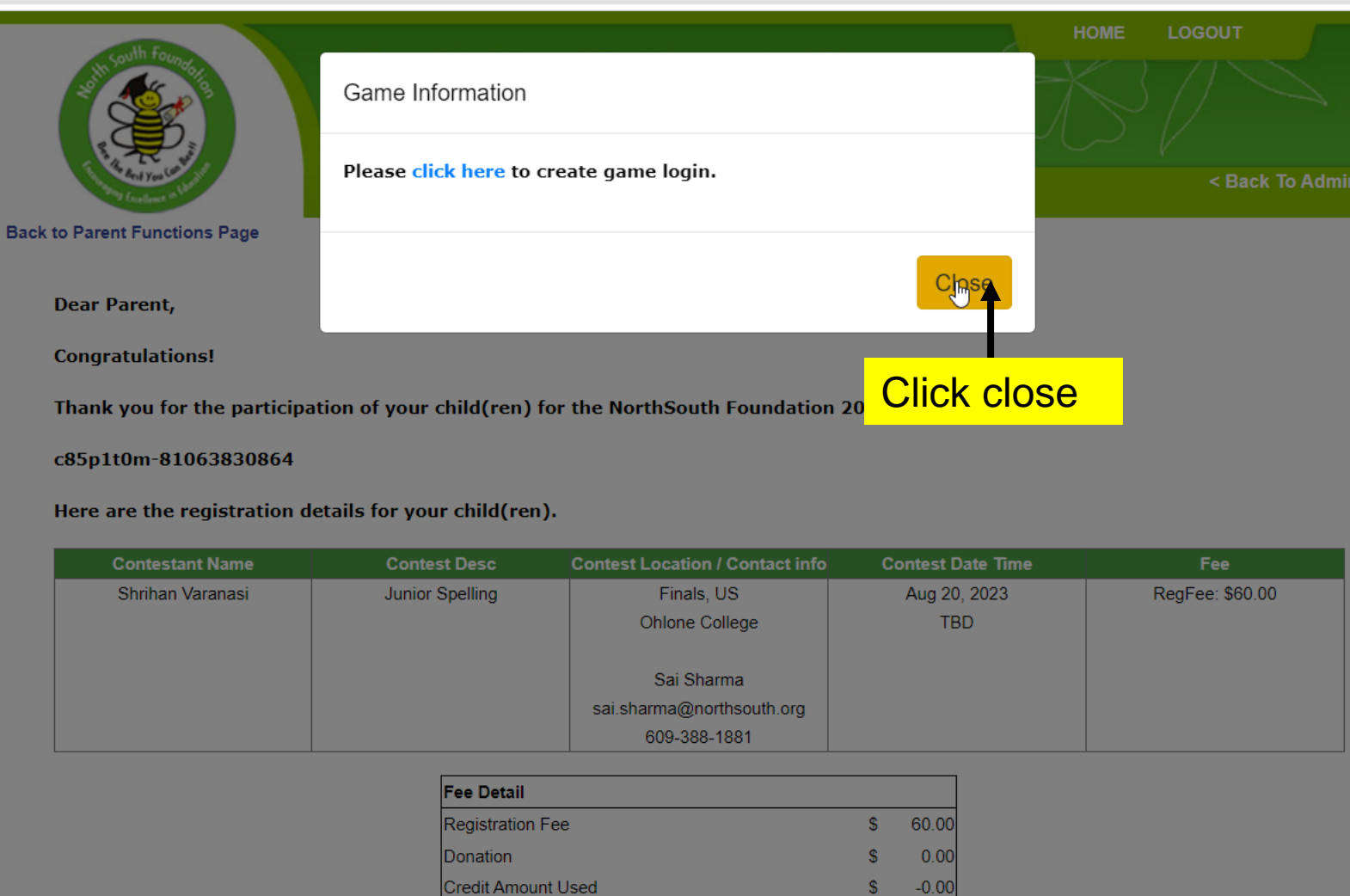

108.00

72.00

S

S

🖻 🕁 🕈

To check your registration status, please logon to NorthSouth with your login id and click on "View Status".

Total Amount Paid

Total Tax Deductible

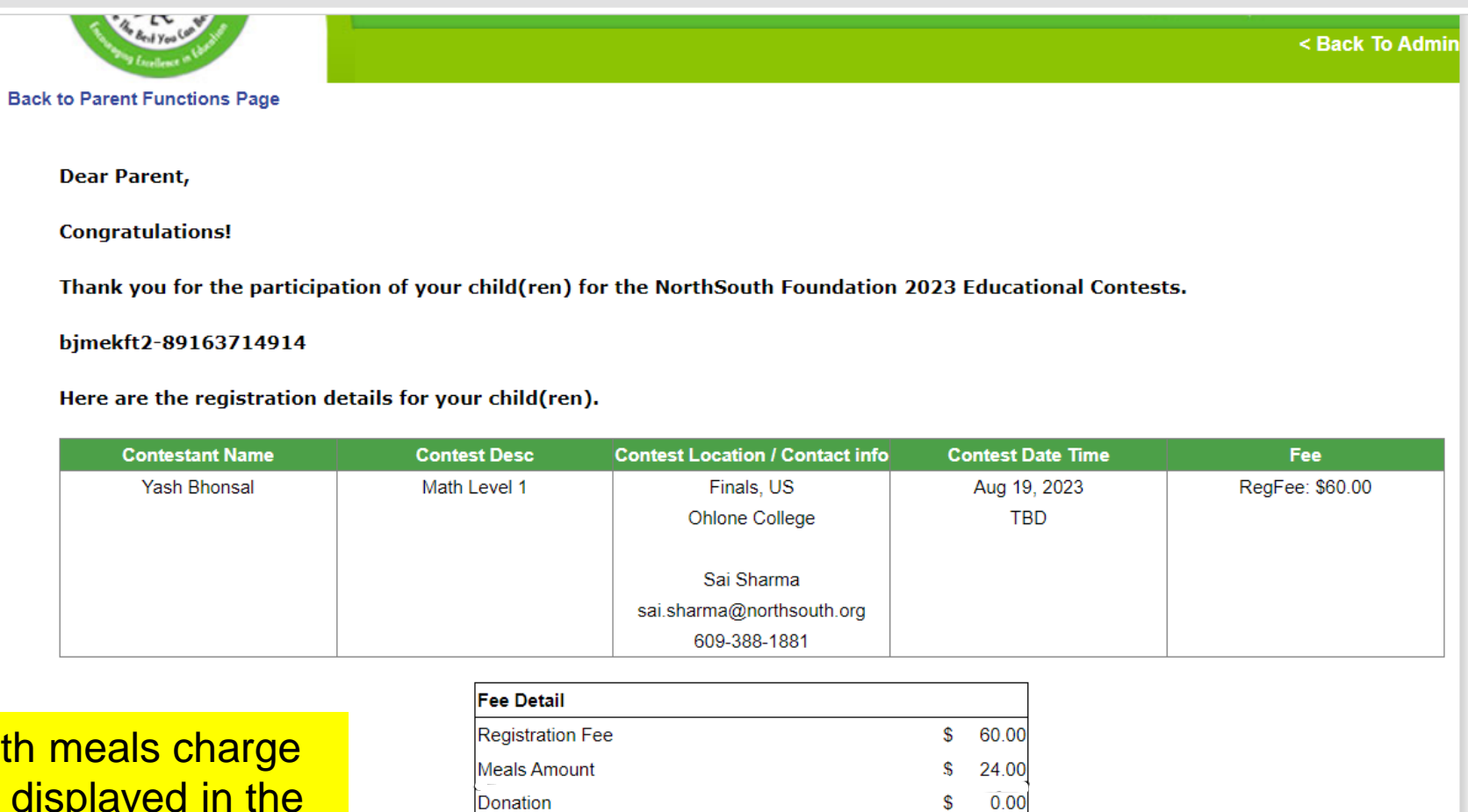

-0.00

84.00

\$

\$ \$ 56.00

Contest with meals charge details are displayed in the success page

| To check your registration status | , please logon to NorthSouth with | your login id and click on "View Status". |
|-----------------------------------|-----------------------------------|-------------------------------------------|
|-----------------------------------|-----------------------------------|-------------------------------------------|

Credit Amount Used

Total Amount Paid

Total Tax Deductible

#### 🖻 🏠 🇯 🗖

← → C ( northsouth.org/app8QA/Parents/RegistrationStatus.aspx?ParentUpdate=True&EventID=1

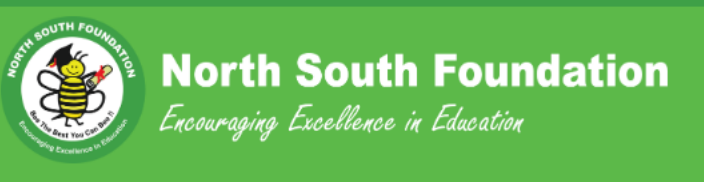

< Back To Admin

#### Sack to Parent Functions

## **Registration Status**

#### Contest Year: 2023 ~

| Contestant       | Contest         | Chapter    | Contest Date | Contact Info                                            | T-Shirt Size | Payment Info                                                                                                  | Download                                                                  | SLP Guide | Game            |
|------------------|-----------------|------------|--------------|---------------------------------------------------------|--------------|----------------------------------------------------------------------------------------------------|---------------------------------------------------------------------------|-----------|-----------------|
| Shrihan Varanasi | Junior Spelling | Finals, US | Aug 20, 2023 | Sai Sharma<br>sai.sharma@northsouth.org<br>609-388-1881 |              | Fee: \$60.00<br>Meals amount: \$24<br>Amount Paid: \$84.00<br>Date: 6/23/2023 8:36:00 AM<br>Mode: Credit Card | Download Link will not be visible until the contestant photo is uploaded. | Download  | Create Child Lo |

Note: SLP stands for Structured Learning Program

Contest with meals charge details are displayed in the status page

#### About Us | FAQ | Contact Us | Privacy Policy

Copyright © 2023 North South Foundation.

#### 🖻 🛧 🗯 🗖

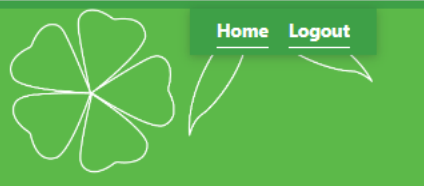